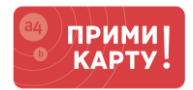

Уважаемый клиент сервиса «ПРИМИ КАРТУ!»!

Вы уже купили терминал, а банк одобрил Вам эквайринг.

Вам осталось выполнить несколько простых шагов, чтобы начать принимать оплату банковскими картами от своих клиентов.

Следуйте данной инструкции для подключения терминала к аппарату самообслуживания.

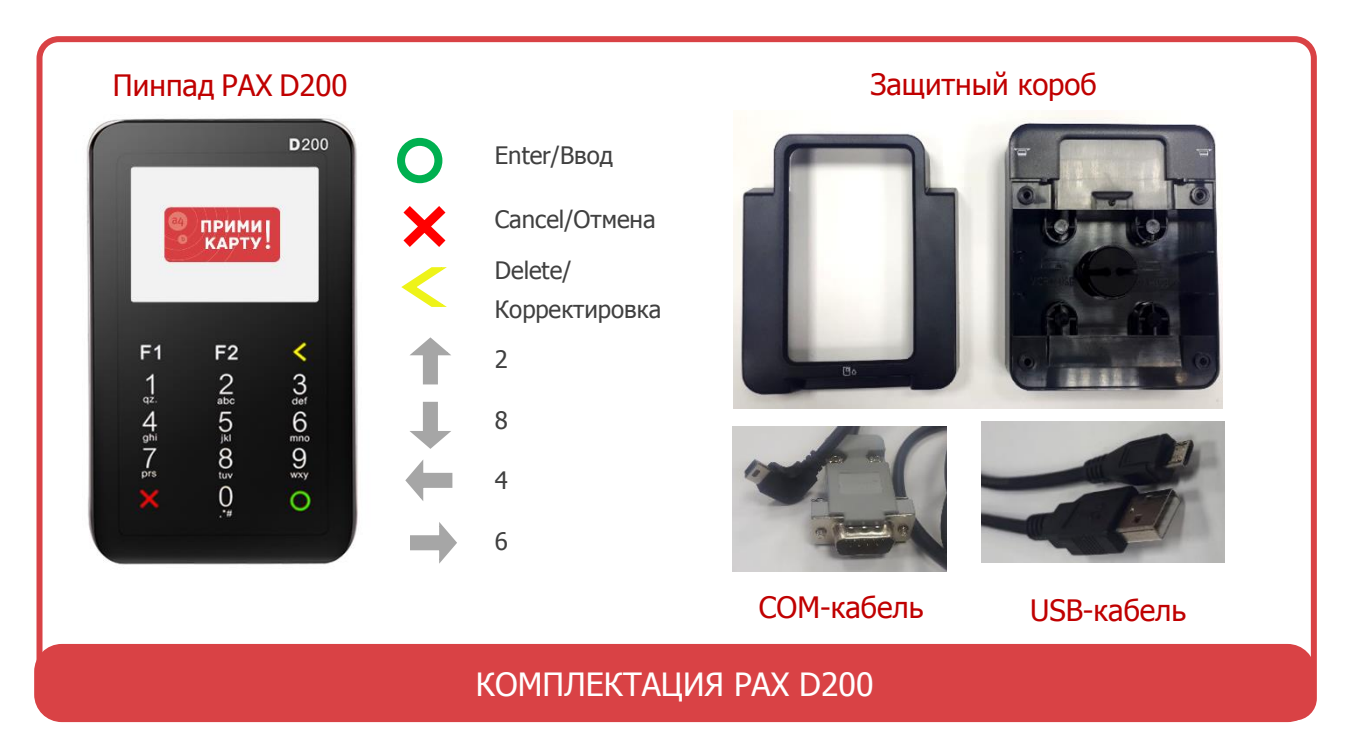

# ШАГИ ДЛЯ ПОДКЛЮЧЕНИЯ РАХ D200 К АППАРАТУ САМООБСЛУЖИВАНИЯ

Перед выполнением инструкции уточните у производителя аппарата самообслуживания (далее – аппарат), по какому виду связи терминал будет получать Интернет-соединение: через сам <u>аппарат</u> (стандартно), через <u>sim-карту</u> или <u>Wi-Fi</u> (опционально).

Подключите терминал к аппарату в соответствии со спецификацией производителя. Терминал автоматически включится при подаче питания и выйдет в рабочий режим с появлением окна сообщения **Ожидание команды от ККМ**<sup>1</sup>.

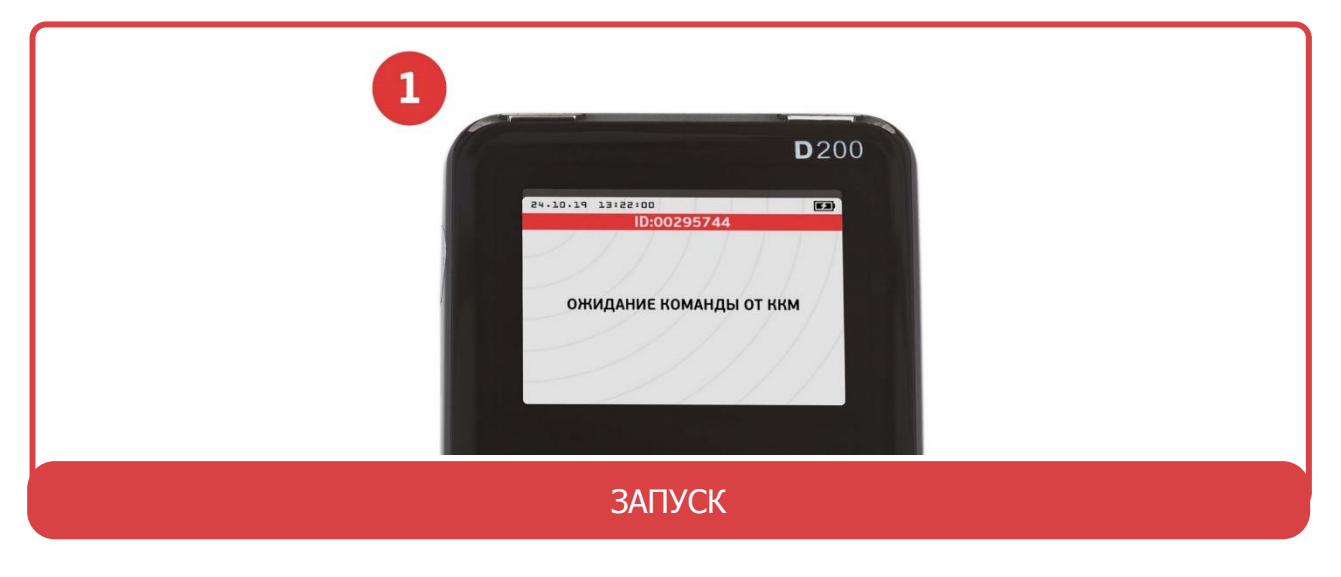

<u>WWW.PRIMIKARTU.RU</u> 8 800 700 53 24

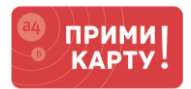

# 1 Настройка Интернет-соединения

- 1.1. Через связь на аппарате (стандартно)
- Выйти в меню терминала из рабочего режима САNCEL → Клавиша 1 → Клавиша 2 → Клавиша 3 → Ввод пароля 12345678<sup>2</sup> → ENTER.
- Терминал перейдет в меню UNIPOS<sup>3</sup>, где нужно выбрать: Параметры<sup>3</sup> → Редактирование<sup>4</sup> → SmartSale<sup>5</sup> → Связь с банком<sup>6</sup> → Через кассу<sup>7</sup>.
- Перезагрузить терминал: нажатиями на CANCEL вернитесь в меню UNIPOS<sup>3</sup> → Служебные операции<sup>8</sup> → Перезагрузка терминала<sup>9</sup> → ENTER → ENTER.
- Терминал начнет получать Интернет-соединение через аппарат (никакого визуального подтверждения не будет) и выйдет в окно **SmartSale**<sup>6</sup>.
- Перезагрузить аппарат самообслуживания.

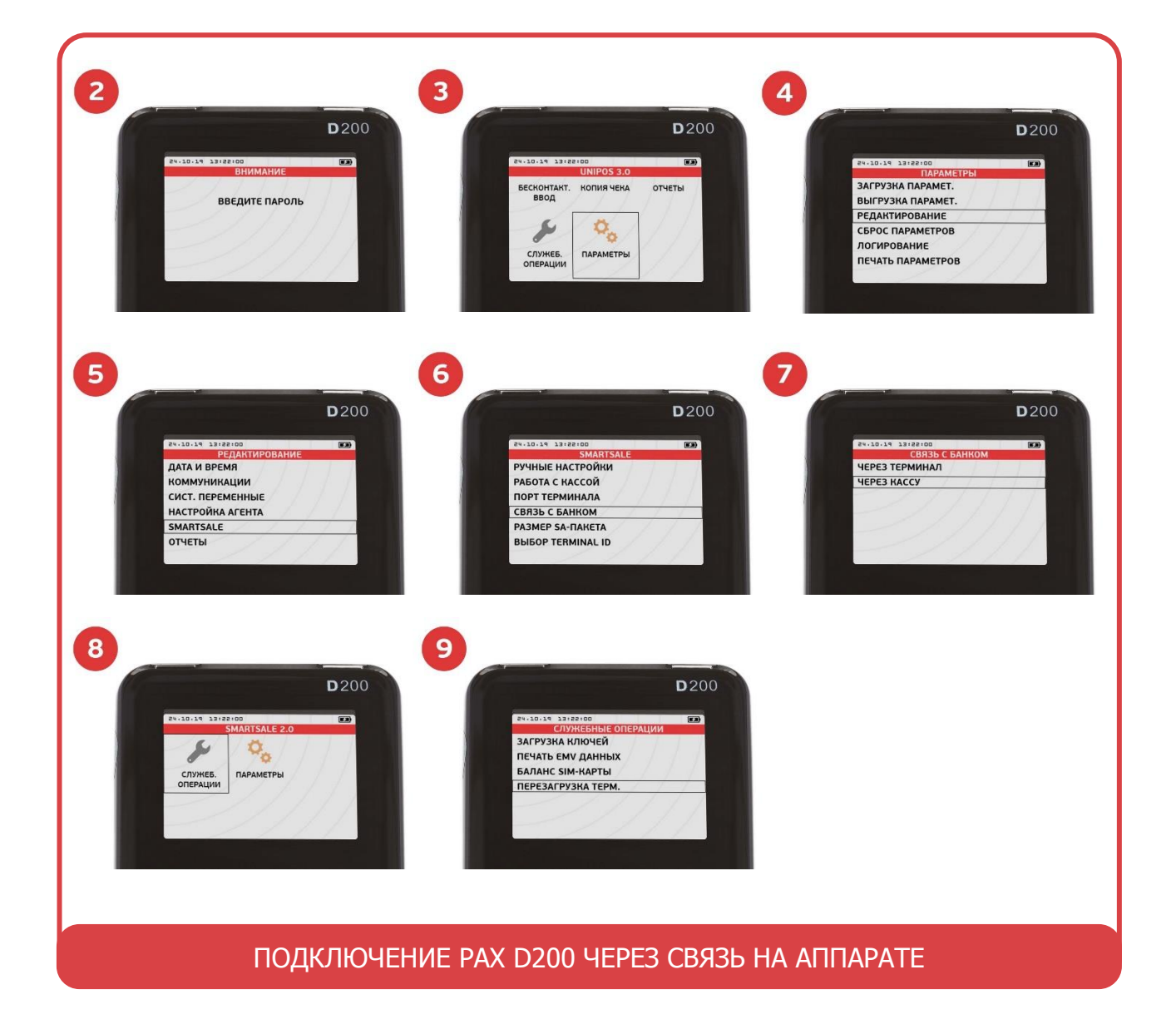

<u>WWW.PRIMIKARTU.RU</u> 8 800 700 53 24

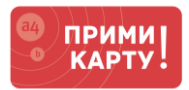

# 1.2. Через sim-карту (опционально)

- Вставивить sim-карту, сняв крышку на оборотной стороне терминала.
- Выйти в меню терминала из рабочего режима САNCEL → Клавиша 1 → Клавиша 2 → Клавиша 3 → Ввод пароля 12345678<sup>2</sup> → ENTER.
- Терминал перейдет в меню UNIPOS<sup>3</sup>, где нужно выбрать: Параметры<sup>3</sup> → Редактирование<sup>4</sup> → SmartSale<sup>5</sup> → Связь с банком<sup>6</sup> → Через терминал<sup>10</sup>.
- Терминал начнет получать Интернет-соединение через sim-карту (никакого визуального подтверждения не будет).
- Перезагрузить терминал: нажатиями на CANCEL вернитесь в меню UNIPOS<sup>3</sup> → Служебные операции<sup>8</sup> → Перезагрузка терминала<sup>9</sup> → ENTER → ENTER.
- Перезагрузить аппарат самообслуживания.

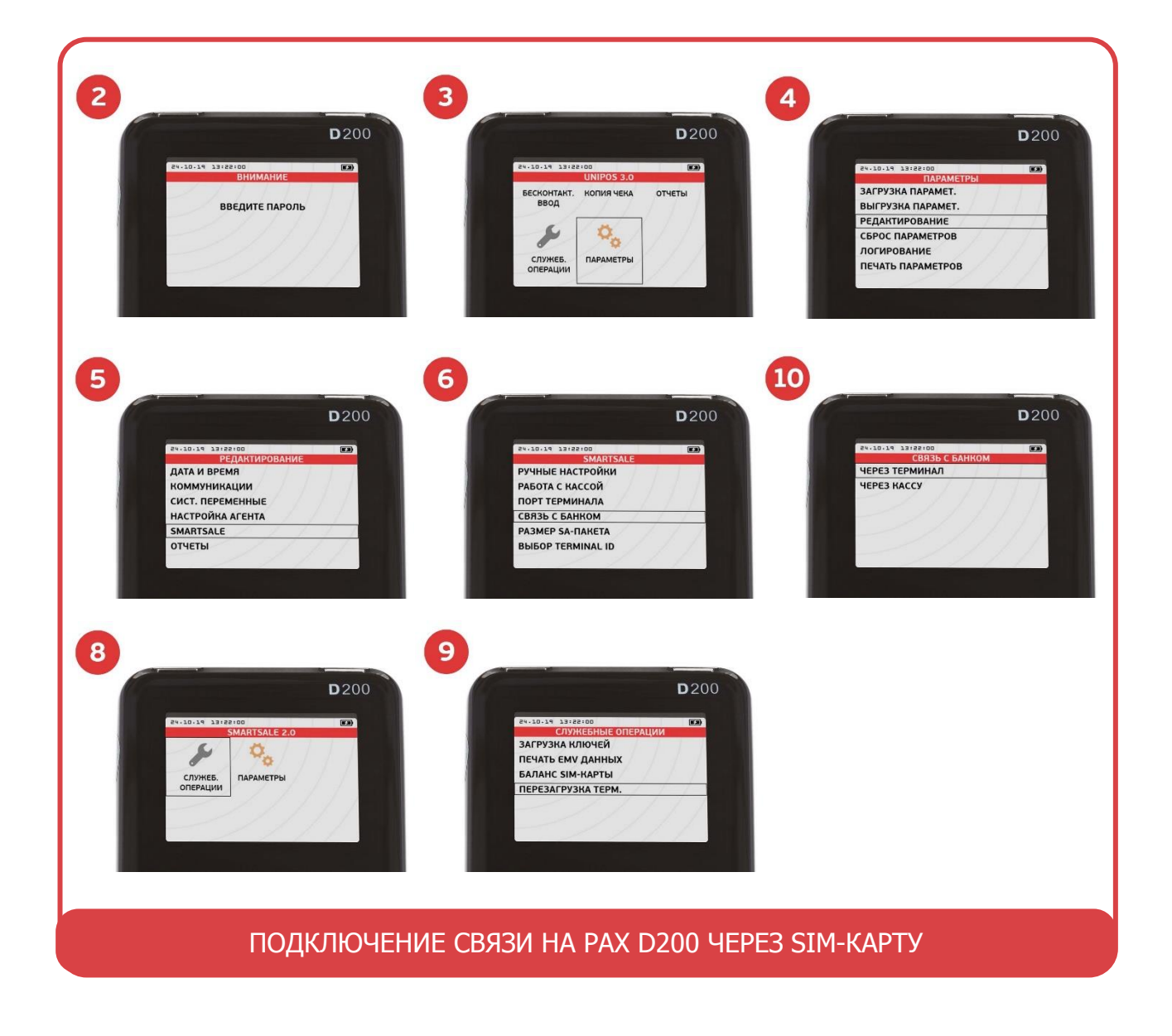

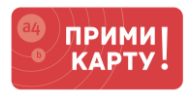

# 1.3. Через Wi-Fi (опционально)

- Выйти в меню терминала из рабочего режима САNCEL → Клавиша 1 → Клавиша 2 → Клавиша 3 → Ввод пароля 12345678<sup>2</sup> → ENTER.
- Терминал перейдет в меню UNIPOS<sup>3</sup>, где нужно выбрать: Параметры<sup>3</sup> → Редактирование<sup>4</sup> → SmartSale<sup>5</sup> → Связь с банком<sup>6</sup> → Через терминал<sup>10</sup>.
- Выйти в меню терминала из рабочего режима САNCEL → Клавиша 1 → Клавиша 2 → Клавиша 3 → Ввод пароля 12345678<sup>2</sup> → ENTER.
- Терминал перейдет в меню UNIPOS<sup>3</sup>, где нужно выбрать: Параметры<sup>3</sup> → Редактирование<sup>4</sup> → Коммуникации<sup>11</sup> → GSM/GPRS<sup>12</sup> → Тип соединения<sup>13</sup> → WIFI<sup>14</sup> → Настройка WIFI<sup>15</sup> → SSID<sup>16</sup> → Ввод логина<sup>17</sup> → Схема шифрации<sup>18</sup> → WPA2<sup>19</sup> → Ключ WPA<sup>20</sup> → Ввод пароля<sup>21</sup>.
- Перезагрузить терминал: нажатиями на **CANCEL** вернитесь в меню **UNIPOS<sup>3</sup>** → **Служебные операции<sup>8</sup> → Перезагрузка терминала<sup>9</sup> → ENTER** → **ENTER**.

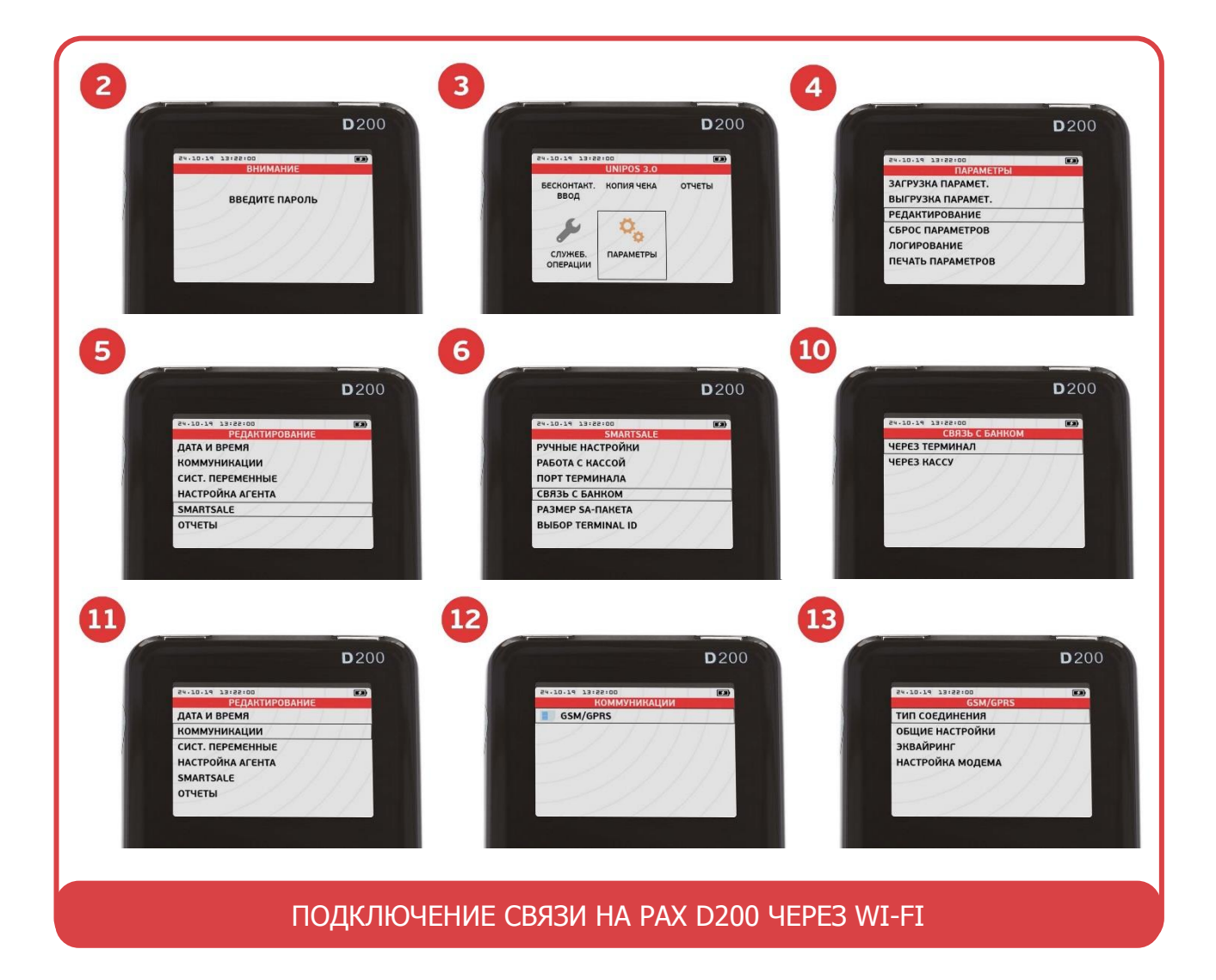

• Перезагрузить аппарат самообслуживания.

<u>WWW.PRIMIKARTU.RU</u> 8 800 700 53 24

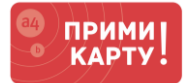

| D200<br>PO-10-15 33/09/00<br>PO-10-15 33/09/00<br>PO-10-15<br>PO-10-15<br>PO | 25<br>D 200<br>20-20-35 33/2010<br>УПЕ<br>ТИП Соединения<br>ОБЩие настройки<br>настройка WIFI<br>ШЛЮЗЫ<br>Эквайринг | роор<br>Волоски загане<br>Колоски загане<br>Мите<br>Колоски загане<br>Иномер ключа<br>Ключ wep 1<br>Ключ wep 2 |
|----------------------------------------------------------------------------------------------------|----------------------------------------------------------------------------------------------------|----------------------------------------------------------------------------------------------------|
| D 200<br>2010.151 33/32100<br>WIFI<br>SSID<br>ITG_Guest                                                                                                    | 28<br>D200                                                                                                    | D200                                                                                                    |
| 20                                                                                                    | 22)<br>В 200<br>В 2014 2372200<br>WIF<br>Ключ WPA<br>12345678                                                       |                                                                                                    |
| ПОДКЛЮЧЕНИЕ СВЯЗИ НА РАХ D200 ЧЕРЕЗ WI-FI                                                                                                    |                                                                                                    |                                                                                                    |

# 2 Настройка взаимодействия с аппаратом самообслуживания

# 2.1. Через USB-порт

- Выйти в меню терминала из рабочего режима САNCEL → Клавиша 1 → Клавиша 2 → Клавиша 3 → Ввод пароля 12345678<sup>2</sup> → ENTER.
- Терминал перейдет в меню UNIPOS<sup>3</sup>, где нужно выбрать: Параметры<sup>3</sup> → Редактирование<sup>4</sup> → SmartSale<sup>5</sup> → Порт терминала<sup>22</sup> → USB<sup>23</sup>.
- Перезагрузить терминал: нажатиями на CANCEL вернитесь в меню UNIPOS<sup>3</sup>: Служебные операции<sup>8</sup> → Перезагрузка терминала<sup>9</sup> → ENTER → ENTER.

# 2.2. Через СОМ-порт

- Выйти в меню терминала из рабочего режима САNCEL → Клавиша 1 → Клавиша 2 → Клавиша 3 → Ввод пароля 12345678<sup>2</sup> → ENTER.
- Терминал перейдет в меню UNIPOS<sup>3</sup>, где нужно выбрать: Параметры<sup>3</sup> → Редактирование<sup>4</sup> → SmartSale<sup>5</sup> → Порт терминала<sup>22</sup> → COM-порт<sup>23</sup>→ Выбрать скорость передачи в соответствии со спецификацией производителя (по стандарту – 115200)<sup>24</sup>.

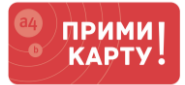

- Перезагрузить терминал: нажатиями на CANCEL вернитесь в меню UNIPOS<sup>3</sup>: Служебные операции<sup>8</sup> → Перезагрузка терминала<sup>9</sup> → ENTER → ENTER
- Перезагрузить терминал: нажатиями на CANCEL вернитесь в меню UNIPOS<sup>3</sup>: Служебные операции<sup>8</sup> → Перезагрузка терминала<sup>9</sup> → ENTER → ENTER.

| 22                                                                                                    | 23                                                                                        | 24                                                                                                    |
|----------------------------------------------------------------------------------------------------|-------------------------------------------------------------------------------------------|----------------------------------------------------------------------------------------------------|
| 80-10-14     30-80-00       SMARTSALE     РУЧНЫЕ НАСТРОЙКИ       РАБОТА С КАССОЙ     ПОРТ ТЕРМИНАЛА       СВЯЗЬ С БАНКОМ     РАЗМЕР SA-ПАКЕТА       ВЫБОР ТЕГМИНАL ID     ВЫБОР ТЕГМИНАL ID | 201-301-34 331-821-00   KOMMYHIKALINI   COM-NOPT   USB   ETHERNET   WIFI PIPE   BLUETOOTH | 8%-30-34     13/18/100       СКОРОСТЬ ПЕРЕДАЧИ       4800     9600       19200     38400       57600     115200 |
| НАСТРОЙКА ВЗАИМОЛЕЙ                                                                                                    |                                                                                           |                                                                                                    |

- 3 Проведение тестовой оплаты в соответствии с инструкцией производителя
  - Если успешно, то будут выполнены 3 условия: 1) цена на терминале=цена на машине, 2) деньги с карту списаны, 3) товара выдан.
  - Если не соблюдено условие 1, то обратитесь к производителю аппарата, так как цена подается с аппарата.
  - Если не соблюдено условие 2, то проверьте настройки Интернет-соединения:
    - ✓ через Wi-Fi/sim убедитесь, что есть соответствующее графическое обозначение в правом верхнем углу;
    - ✓ через Wi-Fi перейдите в настройки роутера и проверьте, есть ли подключенные устройства. При необходимости измените настройки Wi-Fi на роутере и терминале;
    - ✓ через sim проверьте баланс на sim-карте;
    - ✓ через аппарат обратитесь в производителю аппарата.
  - Если не соблюдено условие 3, то уточните настройки у производителя аппарата.

#### Поздравляем! Ваше оборудование готово к приему оплаты.

Если в процессе подключения по инструкции что-то пойдет не так, обращайтесь в сервисную службу «ПРИМИ КАРТУ!»: 8 800 700 53 24, psp@inpas.ru.

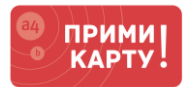

# О СЕРВИСЕ «ПРИМИ КАРТУ!»

Это выгодный и удобный сервис для приема к оплате карт любых платежных систем от официального дистрибутора оборудования Verifone и РАХ в России компании <u>INPAS</u>.

Это эквайринг «З в 1» – комплексный продукт для микро-, малого и среднего бизнеса в РФ.

- 1 Качественное оборудование и сервис
  - Гарантия на оборудование от вендоров: 1 год от Verifone или 3 года от РАХ
  - Безопасность платежей: PCI DSS 3.1, PCI PIN Security 2.0, лицензия ФСБ
  - Удаленная онлайн-поддержка 24х7 по e-mail и телефону
- 2 Выгодные условия эквайринга
  - Фиксированная ставка 2,2% независимо от вида деятельности и объема операций
  - Гарантия подключения без отказа от банка
- 3 Удобное и простое подключение
  - Без визита в банк и необходимости открывать новый расчетный счет
  - Минимальный пакет документов с подписанием по e-mail
  - Ускоренная процедура, которая в совокупности займет от 2 до 5 дней